# Thunderbird

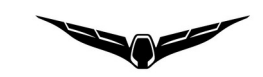

... ist eine customized firmware für den Yuneec Typhoon H (manchmal auch als H480 bezeichnet) auf Basis vom PX4 Autopilot, entwickelt von **Toni Rosendahl**. Erstveröffentlichung siehe hier: <u>https://yuneecpilots.com/threads/typhoon-h-480-px4-v1-10-stability-issues.18205/page-3</u>

Die Firmware ist Open Source. Alle können mitmachen. Das Projekt wird hier gepflegt: <u>https://github.com/tonirosendahl/Thunderbird</u> PX4 Autopilot: <u>https://docs.px4.io/</u>

# Wie flashe ich ein MCU-Board vom Typhoon H

Achtung: Wenn der Bootloader einmal aufgespielt wurde, gibt es kein zurück mehr. Der Typhoon H ist dann ein PX4 Thunderbird.

### Was wir brauchen:

Binaries zum Flashen downloaden und auspacken: https://github.com/tonirosendahl/Thunderbird/blob/Typhoon H 480/Thunderbird 19122019 FT.zip

Einen Progammer für STMxx mit einen **ST-Link V2-1**. So etwas wie zum Beispiel das: <u>https://www.st.com/en/evaluation-tools/nucleo-f767zi.html</u>

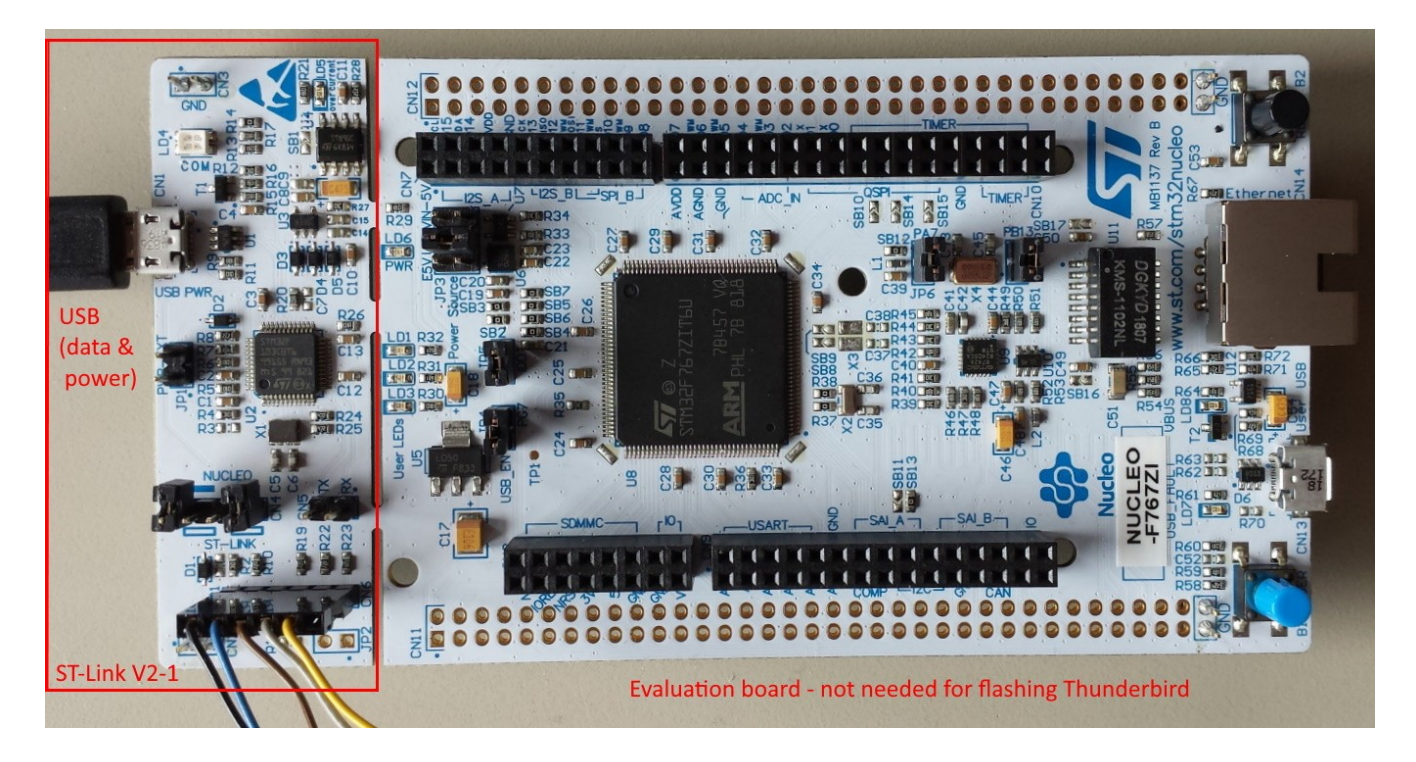

Dafür müssen wir noch das ST-Link utility downloaden und installieren. <u>https://www.st.com/en/development-tools/stsw-link004.html</u>

Und natürlich brauchen wir ein MCU-Board vom Typhoon H. Am besten man hat ein Ersatz Board. Dann können wir nämlich durch umstecken eines normalen Boards auf den alten Typhoon H zurückfallen.

Test: Zuerst das Board auf Funktion prüfen. Beim Anschließen muss es hochlaufen, zu erkennen an den LEDs. Im Windows Geräte-Manager erscheint es als "STMicroelectronics Virtual COM Port (COM...)".

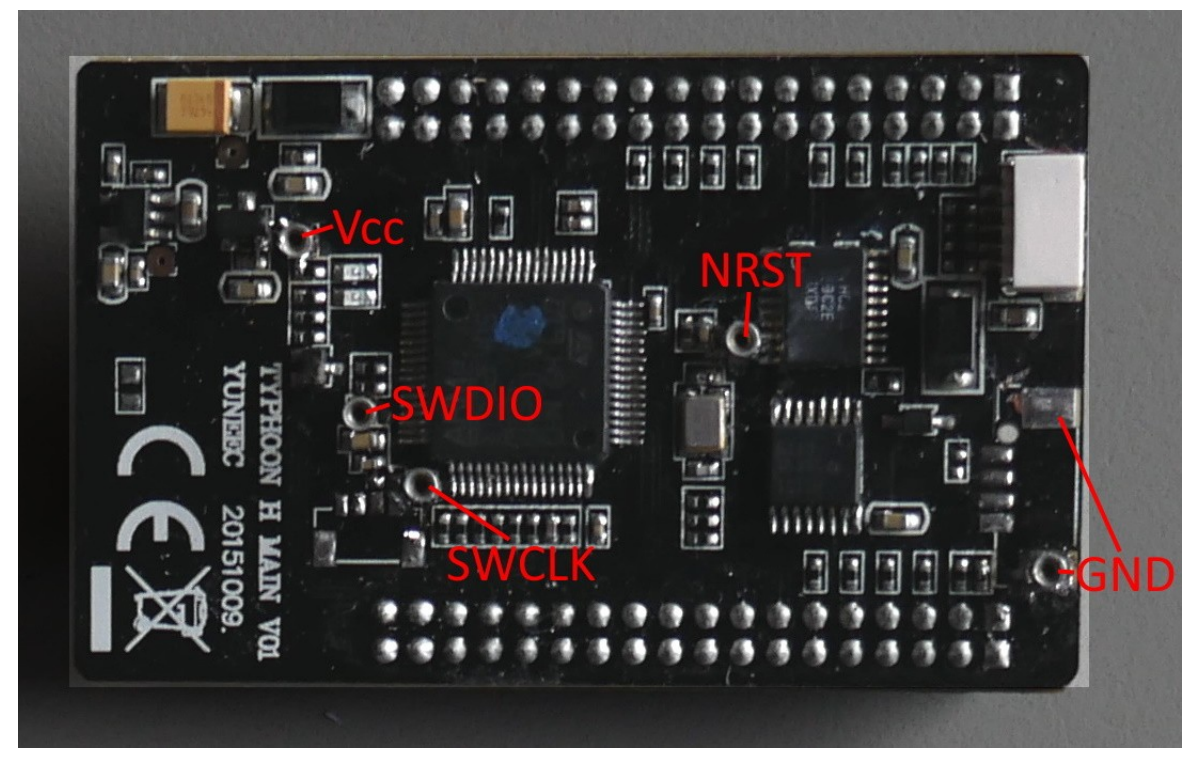

Um die Parameter einzustellen und spätere Firmwareupdates zu machen müssen wir "QGroundControl" downloaden und installieren. Starten sollte man das Tool als Administrator (nötig jedenfalls bei Windows 10).

http://qgroundcontrol.com/downloads/

#### Achtung:

Bevor wir weitermachen, lesen wir erst die Dokumentationen für das Zeug oben. Bitte auch die ESD-Regeln beachten. Alles erden, was geht.

## Schritt 1: Den Programmer anschließen (der kritischste Schritt)

Wir brauchen fünf Anschlüsse: Ground (GND), +3.3V (Vcc), clock (SWCLK), data (SWDIO) und reset (NRST). Für alle diese Anschlüsse gibt es kleine, runde Meßpunkte auf dem MCU-Board. Nun ist es an euch, wie ihr diese mit dem SWD-Port des ST-Links verbindet Im einfachsten Fall dünne Drähte anlöten oder, wie ich, kleine Buchsen aus alten IC-Fassungen.

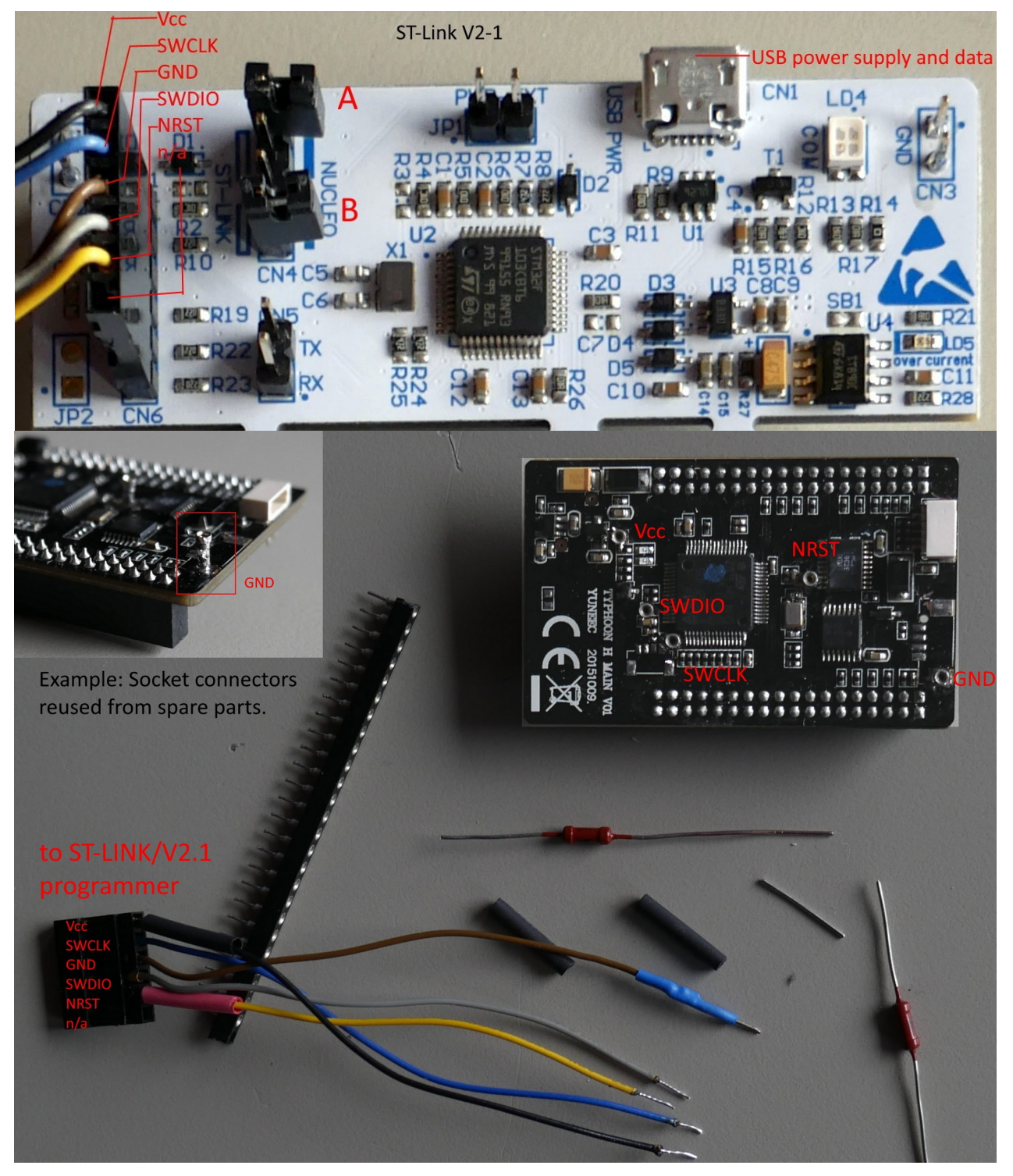

Man kann auch die vorgeleisteten Lötpads für einen Steckverbinder nutzen. Passende Steckverbinder müssen allerdings erst aufgetrieben werden. Eine gute Quelle wäre ein defektes Gimbalboard der CGO3(+). Nur NRST muss dann extra extra noch angeschlossen werden.

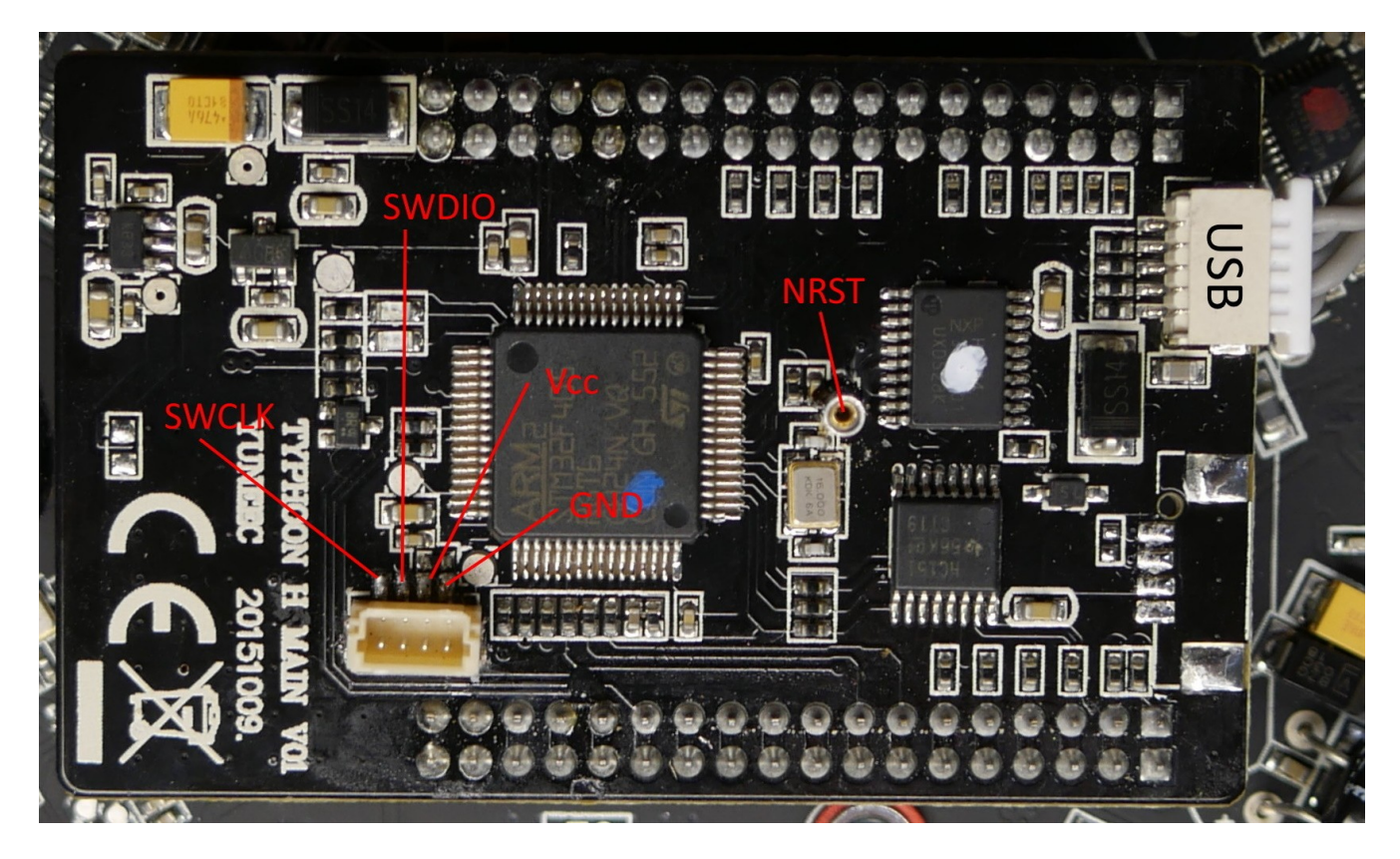

Der Steckverbinder sollte mit einem Tropfen Sekundenkleber fixiert werden. Bitte immer Vorsicht beim Stecken und besonders beim Ziehen der Kabel.

Test: Nach dem Löten sollte man das Board erneut auf Funktion prüfen. Beim Anschließen über USB muss es hochlaufen, zu erkennen an den LEDs. Im Windows Geräte-Manager sollte es immer noch als "STMicroelectronics Virtual COM Port (COM...)" erscheinen.

# Schritt 2: Den originalen Bootloader durch dem PX4 Bootloader ersetzen (ab jetzt gibt es kein zurück!)

Beide CN4 Jumper A und B müssen offen sein (Brücken entfernt), um den SWD-Port für externe Prozessoren freizugeben.

Verbinde das MCU-Board via USB mit dem PC, um die Stromversorgung sicherzustellen, auch wenn das MCU-Board auf der ESC-Platine steckt.

Verbinde den SWD-Port mit den Messpunkten auf dem MCU-Board.

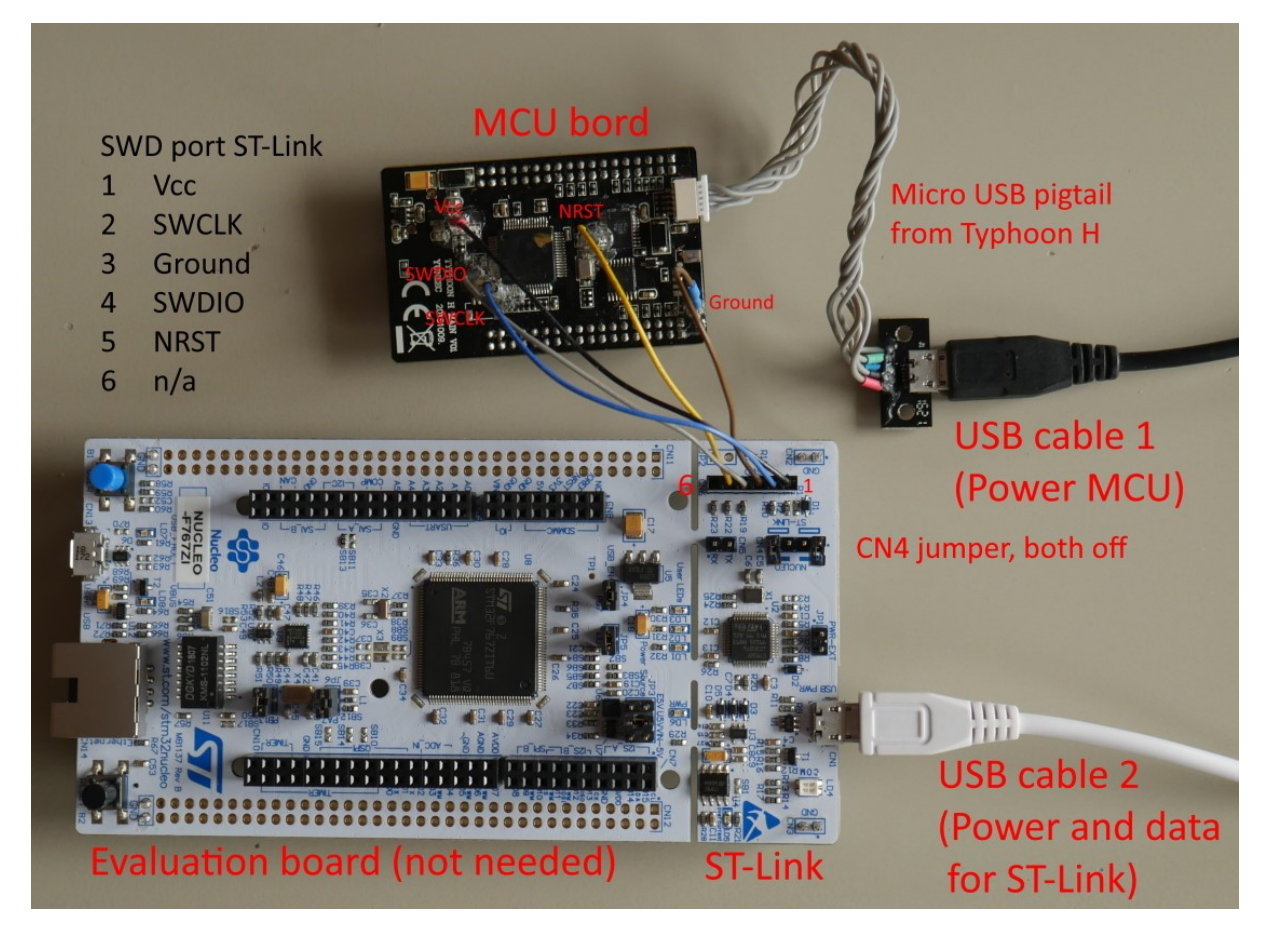

Wenn alles richtig wie oben gezeigt verbunden ist, starte das STM32 ST-Link Utility.

Menü Target > Connect, um festzustellen, ob das MCU-Board korrekt verbunden ist. Die Device ID und die Device family: STM32F... sollten erkannt werden. Wenn nicht, dann Verkabelung prüfen. Siehe Bilder oben.

Read Out Protection auf Level 0 setzen:

Target > Option Bytes... "Level 0" auswählen > Apply.

Jetzt wird der alte Bootloader unwiderruflich entfernt.

| Read Out Protection                                                                                                    | B                                                                                                    | OR Leve                                                                                                    | 1                                                                                                    |                                                            |
|----------------------------------------------------------------------------------------------------|----------------------------------------------------------------------------------------------------|----------------------------------------------------------------------------------------------------|----------------------------------------------------------------------------------------------------|------------------------------------------------------------|
| Level 0                                                                                                    | ~ F                                                                                                    | OFF                                                                                                    | ~ R                                                                                                    | ~                                                          |
| User configuration op<br>IWDG_STOP<br>WWDG_SW<br>nSRAM_Parity<br>SRAM2_RST<br>SRAM2_PE<br>nRST_SHDW<br>RST_STOP                                                                                                    | tion byte<br>  IWDG_STD<br>  IWDG_ULP<br>  FZ_IWDG_S<br>  FZ_IWDG_S<br>  PCROP_RD<br>  nBoot0_SW<br>  nSWB00T0                                                                                                    | BY<br>STOP<br>STDBY<br>P<br>Cfg                                                                                                | nBoot0<br>nBoot1<br>nDBOOT<br>nDBANK<br>DB1M<br>IRHEN<br>WDG_SW                                                                                                    | nBOOTO<br>BOOT1<br>nBFB2<br>nBOOT_SEI<br>DUALBANK<br>BOREN |
| MRSI_SIDBY                                                                                                    | VDDA_Mon                                                                                                    | itor                                                                                                    | SDADC12_VL                                                                                                    | DD_Monitor                                                 |
| NRST_MODE                                                                                                    |                                                                                                    |                                                                                                    | ~                                                                                                    |                                                            |
| Security option bytes<br>SEC_SIZE                                                                                                    | 00 SEC                                                                                                    | _SIZE2                                                                                                    | 0x00                                                                                                    | BOOT_LOCK                                                  |
| Boot address option t                                                                                                    | oytes                                                                                                    | Boot from                                                                                                    | o (H)                                                                                                    |                                                            |
| 0001_A000((1)                                                                                                    |                                                                                                    | DOOLIIOI                                                                                                    | (i)<br>(i)                                                                                                    |                                                            |
| DOOT ADD1 (U)                                                                                                    |                                                                                                    | Doot from                                                                                                    |                                                                                                    |                                                            |
| BOOT_ADD1 (H)<br>User data storage op                                                                                                    | tion bytes                                                                                                    | Boot from                                                                                                    | n(H)                                                                                                    |                                                            |
| BOOT_ADD1 (H)<br>User data storage op<br>Data 0 (H)<br>Flash sectors protecti                                                                                                    | tion bytes                                                                                                    | Boot fron                                                                                                    | ata 1 (H)                                                                                                    |                                                            |
| BOOT_ADD1 (H)<br>User data storage op<br>Data 0 (H)<br>Flash sectors protecti<br>Sector                                                                                                    | tion bytes<br>ion<br>Start address                                                                                                    | Boot fror<br>Da<br>Size                                                                                                    | n (H)<br>ata 1 (H)<br>Protection                                                                                                    |                                                            |
| BOOT_ADD1 (H)<br>User data storage op<br>Data 0 (H)<br>Flash sectors protecti<br>Sector                                                                                                    | tion bytes<br>ion<br>Start address<br>0x08000000                                                                                                    | Boot from<br>Da<br>Size<br>16 K                                                                                                | n (H)<br>ata 1 (H)<br>Protection                                                                                                    | ^                                                          |
| BOOT_ADD1 (H)<br>User data storage op<br>Data 0 (H)<br>Flash sectors protecti<br>Sector<br>Sector 0<br>Sector 1                                                                                                    | tion bytes<br>ion<br>Start address<br>0x08000000<br>0x08004000                                                                                                    | Boot from<br>Da<br>Size<br>16 K<br>16 K                                                                                        | n (H)<br>ata 1 (H)<br>Protection<br>No Protection<br>No Protection                                                                                                    |                                                            |
| BOOT_ADD1 (H)<br>User data storage op<br>Data 0 (H)<br>Flash sectors protecti<br>Sector<br>Sector 0<br>Sector 1<br>Sector 2                                                                                                    | tion bytes<br>ion<br>Start address<br>0x08000000<br>0x08004000<br>0x08008000                                                                                                    | Boot fror<br>Da<br>Size<br>16 K<br>16 K<br>16 K                                                                                | Protection<br>No Protection<br>No Protection<br>No Protection<br>No Protection                                                                                                    |                                                            |
| BOOT_ADD1 (H)<br>User data storage op<br>Data 0 (H)<br>Flash sectors protecti<br>Sector<br>Sector 0<br>Sector 1<br>Sector 2<br>Sector 3                                                                                                    | tion bytes<br>ion<br>Start address<br>0x08000000<br>0x08004000<br>0x08008000<br>0x08000000                                                                                                    | Boot fror<br>Da<br>Size<br>16 K<br>16 K<br>16 K<br>16 K<br>16 K                                                                | Protection<br>No Protection<br>No Protection<br>No Protection<br>No Protection<br>No Protection                                                                                                    |                                                            |
| BOOT_ADD1 (H)<br>User data storage op<br>Data 0 (H)<br>Flash sectors protecti<br>Sector<br>Sector 0<br>Sector 1<br>Sector 2<br>Sector 3<br>Sector 4                                                                                                    | tion bytes<br>ion<br>Start address<br>0x08000000<br>0x08004000<br>0x08008000<br>0x08000000<br>0x08000000<br>0x08000000<br>0x08000000                                                                                                   | Boot fror<br>Da<br>Size<br>16 K<br>16 K<br>16 K<br>16 K<br>16 K<br>64 K                                                        | ata 1 (H)<br>Protection<br>No Protection<br>No Protection<br>No Protection<br>No Protection<br>No Protection<br>No Protection                                                                                                    |                                                            |
| BOOT_ADD1 (H)<br>User data storage op<br>Data 0 (H)<br>Flash sectors protecti<br>Sector<br>Sector 0<br>Sector 1<br>Sector 1<br>Sector 2<br>Sector 3<br>Sector 4<br>Sector 5                                                                                               | tion bytes<br>ion<br>Start address<br>0x08000000<br>0x08004000<br>0x08008000<br>0x08008000<br>0x08002000<br>0x08010000<br>0x08020000                                                                                                   | Boot fror<br>Da<br>Size<br>16 K<br>16 K<br>16 K<br>16 K<br>16 K<br>16 K<br>16 K<br>128 K                                       | Protection<br>No Protection<br>No Protection<br>No Protection<br>No Protection<br>No Protection<br>No Protection<br>No Protection<br>No Protection                                                                                                    |                                                            |
| BOOT_ADD1 (H)<br>User data storage op<br>Data 0 (H)<br>Flash sectors protecti<br>Sector<br>Sector 0<br>Sector 1<br>Sector 2<br>Sector 2<br>Sector 3<br>Sector 4<br>Sector 5<br>Sector 5                                                                                   | tion bytes<br>ion<br>Start address<br>0x08000000<br>0x08004000<br>0x08008000<br>0x08002000<br>0x08010000<br>0x08020000<br>0x08020000<br>0x08040000                                                                                     | Boot fror<br>Da<br>Size<br>16 K<br>16 K<br>16 K<br>16 K<br>16 K<br>128 K<br>128 K                                              | n (H)<br>ata 1 (H)<br>Protection<br>No Protection<br>No Protection<br>No Protection<br>No Protection<br>No Protection<br>No Protection<br>No Protection<br>No Protection                                                                                                    |                                                            |
| BOOT_ADD1 (H)<br>User data storage op<br>Data 0 (H)<br>Flash sectors protecti<br>Sector<br>Sector 0<br>Sector 1<br>Sector 2<br>Sector 2<br>Sector 3<br>Sector 4<br>Sector 5<br>Sector 5<br>Sector 6<br>Sector 7                                                           | tion bytes<br>ion<br>Start address<br>0x08000000<br>0x08004000<br>0x08008000<br>0x0800C000<br>0x08010000<br>0x08010000<br>0x08020000<br>0x08040000<br>0x08060000                                                                       | Boot fror<br>Da<br>Size<br>16 K<br>16 K<br>16 K<br>16 K<br>16 K<br>128 K<br>128 K<br>128 K                                     | ata 1 (H)<br>Protection<br>No Protection<br>No Protection<br>No Protection<br>No Protection<br>No Protection<br>No Protection<br>No Protection<br>No Protection<br>No Protection                                                                                                    |                                                            |
| BOOT_ADD1 (H)<br>User data storage op<br>Data 0 (H)<br>Flash sectors protection<br>Sector<br>Sector 0<br>Sector 1<br>Sector 2<br>Sector 2<br>Sector 3<br>Sector 3<br>Sector 4<br>Sector 5<br>Sector 5<br>Sector 6<br>Sector 7<br>Sector 8                                 | tion bytes<br>ion<br>Start address<br>0x08000000<br>0x08004000<br>0x08008000<br>0x08000000<br>0x08010000<br>0x08010000<br>0x08020000<br>0x08020000<br>0x08040000<br>0x08060000<br>0x08080000                                           | Boot fror<br>Da<br>Size<br>16 K<br>16 K<br>16 K<br>16 K<br>16 K<br>16 K<br>128 K<br>128 K<br>128 K<br>128 K                    | Area 1 (H)<br>Protection<br>No Protection<br>No Protection<br>No Protection<br>No Protection<br>No Protection<br>No Protection<br>No Protection<br>No Protection<br>No Protection<br>No Protection<br>No Protection                                                                             |                                                            |
| BOOT_ADD1 (H)<br>User data storage op<br>Data 0 (H)<br>Flash sectors protect<br>Sector<br>Sector 0<br>Sector 1<br>Sector 2<br>Sector 2<br>Sector 3<br>Sector 3<br>Sector 4<br>Sector 5<br>Sector 5<br>Sector 7<br>Sector 7<br>Sector 8<br>Sector 9                        | tion bytes<br>ion<br>Start address<br>0x08000000<br>0x08004000<br>0x08008000<br>0x08008000<br>0x08010000<br>0x08010000<br>0x08040000<br>0x08040000<br>0x08040000<br>0x08040000                                                         | Boot fror<br>Da<br>Size<br>16 K<br>16 K<br>16 K<br>16 K<br>16 K<br>128 K<br>128 K<br>128 K<br>128 K<br>128 K                   | A (H)<br>Ata 1 (H)<br>Protection<br>No Protection<br>No Protection<br>No Protection<br>No Protection<br>No Protection<br>No Protection<br>No Protection<br>No Protection<br>No Protection<br>No Protection<br>No Protection<br>No Protection<br>No Protection<br>No Protection<br>No Protection |                                                            |
| BOOT_ADD1 (H)<br>User data storage op<br>Data 0 (H)<br>Flash sectors protecti<br>Sector<br>Sector 0<br>Sector 1<br>Sector 2<br>Sector 2<br>Sector 3<br>Sector 4<br>Sector 5<br>Sector 5<br>Sector 6<br>Sector 7<br>Sector 8<br>Sector 9<br>Sector 9                       | tion bytes<br>ion<br>Start address<br>0x08000000<br>0x08004000<br>0x08000000<br>0x08000000<br>0x08010000<br>0x08020000<br>0x08040000<br>0x08060000<br>0x08060000<br>0x08060000<br>0x08060000<br>0x08060000<br>0x08060000               | Boot fror<br>Da<br>Size<br>16 K<br>16 K<br>16 K<br>16 K<br>16 K<br>128 K<br>128 K<br>128 K<br>128 K<br>128 K<br>128 K          | ata 1 (H)<br>Protection<br>No Protection<br>No Protection<br>No Protection<br>No Protection<br>No Protection<br>No Protection<br>No Protection<br>No Protection<br>No Protection<br>No Protection<br>No Protection<br>No Protection<br>No Protection<br>No Protection                           |                                                            |
| BOOT_ADD1 (H)<br>User data storage op<br>Data 0 (H)<br>Flash sectors protection<br>Sector 0<br>Sector 1<br>Sector 2<br>Sector 2<br>Sector 3<br>Sector 4<br>Sector 5<br>Sector 5<br>Sector 5<br>Sector 6<br>Sector 7<br>Sector 8<br>Sector 9<br>Sector 10<br><             | tion bytes<br>ion<br>Start address<br>0x08000000<br>0x08004000<br>0x08008000<br>0x08000000<br>0x08010000<br>0x08010000<br>0x08010000<br>0x08040000<br>0x08060000<br>0x08060000<br>0x08060000<br>0x08060000<br>0x08060000               | Boot fror<br>Da<br>Size<br>16 K<br>16 K<br>16 K<br>16 K<br>16 K<br>128 K<br>128 K<br>128 K<br>128 K<br>128 K<br>128 K<br>128 K | ata 1 (H)<br>Protection<br>No Protection<br>No Protection<br>No Protection<br>No Protection<br>No Protection<br>No Protection<br>No Protection<br>No Protection<br>No Protection<br>No Protection<br>No Protection<br>No Protection<br>No Protection<br>No Protection<br>No Protection          |                                                            |
| BOOT_ADD1 (H)<br>User data storage op<br>Data 0 (H)<br>Flash sectors protection<br>Sector 0<br>Sector 1<br>Sector 2<br>Sector 2<br>Sector 3<br>Sector 4<br>Sector 5<br>Sector 5<br>Sector 5<br>Sector 6<br>Sector 7<br>Sector 8<br>Sector 9<br>Sector 9<br>Sector 10<br>< | tion bytes<br>ion<br>Start address<br>0x08000000<br>0x08004000<br>0x08000000<br>0x08000000<br>0x08010000<br>0x08010000<br>0x08020000<br>0x08040000<br>0x08060000<br>0x08060000<br>0x08060000<br>0x08060000<br>0x08060000<br>0x08060000 | Boot fror<br>Da<br>Size<br>16 K<br>16 K<br>16 K<br>16 K<br>16 K<br>128 K<br>128 K<br>128 K<br>128 K<br>128 K<br>128 K          | ata 1 (H)<br>Protection<br>No Protection<br>No Protection<br>No Protection<br>No Protection<br>No Protection<br>No Protection<br>No Protection<br>No Protection<br>No Protection<br>No Protection<br>No Protection<br>No Protection<br>No Protection                                            |                                                            |

#### Das sieht dann so aus:

| 遍 STM32 ST-LIN                                                 | K Utility                |                  |                    |               |       |                                        | -                                 |       | ×     |
|----------------------------------------------------------------|--------------------------|------------------|--------------------|---------------|-------|----------------------------------------|-----------------------------------|-------|-------|
| <u>F</u> ile <u>E</u> dit <u>V</u> iew                         | <u>T</u> arget ST-L      | INK External L   | oader <u>H</u> elp |               |       |                                        |                                   |       |       |
| 🖴 🖥 🖕                                                          | Ç 🏈 🥋                    | š 😥 🔜            |                    |               |       |                                        |                                   |       |       |
| Memory display                                                 |                          |                  |                    |               |       | Device                                 | STM32F405xx/F407xx/F415xx/F4      | 17xx  |       |
| Address: 0x080                                                 | 000000 V Siz             | e: 0x1000        | Data W             | idth: 32 bits | ~     | Device ID                              | 0x413                             |       |       |
|                                                                |                          |                  |                    |               |       | Revision ID                            | Rev 2.0                           |       |       |
| Device Memory @                                                | 0x08000000 : j           | Binary File      |                    |               |       | Fidari aize                            | UNKNOWN                           | LiveU | pdate |
| Target memory, Add                                             | lress range: [0x0        | 08000000 0x0800  | 1000]              |               |       |                                        |                                   |       |       |
| Address                                                        | 0                        | 4                | 8                  | С             | ASCII |                                        |                                   |       | ^     |
| 0x08000000                                                     | FFFFFFF                  | FFFFFFF          | FFFFFFF            | FFFFFFF       | ÿÿÿÿ  | ,,,,,,,,,,,,,,,,,,,,,,,,,,,,,,,,,,,,,, | ÿÿÿ                               |       |       |
| 0x08000010                                                     | FFFFFFF                  | FFFFFFF          | FFFFFFF            | FFFFFFF       | ÿÿÿÿ  | ,,,,,,,,,,,,,,,,,,,,,,,,,,,,,,,,,,,,,, | ÿÿÿ                               |       |       |
| 0x08000020                                                     | FFFFFFF                  | FFFFFFF          | FFFFFFF            | FFFFFFF       | ÿÿÿÿ  | ,,,,,,,,,,,,,,,,,,,,,,,,,,,,,,,,,,,,,, | ÿÿÿ                               |       |       |
| 0x08000030                                                     | FFFFFFF                  | FFFFFFF          | FFFFFFF            | FFFFFFF       | ÿÿÿÿ  | ,,,,,,,,,,,,,,,,,,,,,,,,,,,,,,,,,,,,,, | ÿÿÿ                               |       |       |
| 0x08000040                                                     | FFFFFFF                  | FFFFFFF          | FFFFFFF            | FFFFFFF       | ÿÿÿÿ  | ,,,,,,,,,,,,,,,,,,,,,,,,,,,,,,,,,,,,,, | ÿÿÿ                               |       |       |
| 0x08000050                                                     | FFFFFFF                  | FFFFFFF          | FFFFFFF            | FFFFFFF       | ÿÿÿÿ  | ,,,,,,,,,,,,,,,,,,,,,,,,,,,,,,,,,,,,,, | ÿÿÿ                               |       |       |
| 0x08000060                                                     | FFFFFFF                  | FFFFFFF          | FFFFFFF            | FFFFFFF       | ÿÿÿÿ  | ,,,,,,,,,,,,,,,,,,,,,,,,,,,,,,,,,,,,,, | ÿÿÿ                               |       |       |
| 0x08000070                                                     | FFFFFFF                  | FFFFFFF          | FFFFFFF            | FFFFFFF       | ÿÿÿÿ  | ,,,,,,,,,,,,,,,,,,,,,,,,,,,,,,,,,,,,,, | ÿÿÿ                               |       |       |
| 0x08000080                                                     | FFFFFFF                  | FFFFFFF          | FFFFFFF            | FFFFFFF       | ÿÿÿÿ  | ,,,,,,,,,,,,,,,,,,,,,,,,,,,,,,,,,,,,,, | ÿÿÿ                               |       | ~     |
| <                                                              |                          |                  |                    |               |       |                                        |                                   |       | >     |
| 13:09:50 : V232501<br>13:09:50 : Connect<br>13:09:50 : SWD Ere | ed via SWD.              |                  |                    |               |       |                                        |                                   |       | ^     |
| 13:09:50 : Connect                                             | ion mode : Norm          | al.              |                    |               |       |                                        |                                   |       |       |
| 13:09:50 : Debug in<br>13:09:50 : Device If                    | Low Power mod<br>D:0x413 | le enabled.      |                    |               |       |                                        |                                   |       |       |
| 13:09:50 : Device f                                            | amily :STM32F40          | 15xx/F407xx/F415 | ixx/F417xx         |               |       |                                        |                                   |       |       |
| Disable F                                                      | Read Out Protect         | tion and retry.  |                    |               |       |                                        |                                   |       | - 64  |
| 13:10:27 : Option b                                            | ytes updated su          | ccessfully.      |                    |               |       |                                        |                                   |       | ~     |
| Debug in Low Power                                             | mode enabled.            |                  | Device ID:0x       | (413          |       |                                        | Core State : Live Update Disabled |       |       |

Nun flashen wir den neuen Bootloader auf Adresse 0x08000000. Menü Target > Program & Verify. Die Datei "**omnibusf4sd\_bl.bin**" aus den Binaries auswählen > Start.

| Download [ omr             | nibusf4sd_bl.bin ]                | ×                                  |
|----------------------------|-----------------------------------|------------------------------------|
| Start address              | 0x08000000                        |                                    |
| File path<br>Extra options | D:\Yuneec_Kopter\Thunderbird      | d\Flashing_YTH_MCU\Thi Browse      |
|                            | 🗌 Skip Flash Erase                | Skip Flash Protection verification |
| Verification               | Verify while programming          | O Verify after programming         |
| Click "Start" to p         | program target.                   |                                    |
| After programn             | ning<br>☑ Reset after programming | E Full Flash memory Checksum       |
|                            | Start                             | Cancel                             |

#### Nun sollte es so aussehen:

| STM32 ST-LINK                                                                                            | Utility                                                                           |                 |                   |              |       |             | _                        | -      |        | ×     |
|----------------------------------------------------------------------------------------------------|-----------------------------------------------------------------------------------|-----------------|-------------------|--------------|-------|-------------|--------------------------|--------|--------|-------|
| <u>File Edit V</u> iew                                                                                   | Target ST-LIN                                                                     | IK External Lo  | ader <u>H</u> elp |              |       |             |                          |        |        |       |
| 🖴 🖥 🛛 🗳 <                                                                                                | Ç 🤣 💱                                                                             | 🧼 駴             |                   |              |       |             |                          |        |        |       |
| Memory display                                                                                           |                                                                                   |                 |                   |              |       | Device      | STM32F405xx/F407xx/F415x | x/F417 | xx     |       |
| Address: 0x0800                                                                                          | 00000 V Size:                                                                     | : 0x2690        | Data Widt         | h: 32 bits 🗸 |       | Device ID   | 0x413                    |        |        |       |
|                                                                                                    |                                                                                   |                 |                   |              |       | Revision ID | Rev 2.0                  |        |        |       |
| Device Memory @ 0                                                                                        | x08000000 : Fil                                                                   | e : omnibusf4sd | bl.bin            |              |       | Flash size  | Unknown                  | Г      | Livell | odata |
| Target memory, Addr                                                                                      | ess range: [0x08                                                                  | 000000 0x08002  | 2690]             |              |       |             |                          | L      |        | Juate |
| Address                                                                                                  | 0                                                                                 | 4               | 8                 | С            | ASCII |             |                          |        |        | ^     |
| 0x08000000                                                                                               | 20020000                                                                          | 08001BF5        | 08001BF3          | 08001BF1     | õ.    | óñ          |                          |        |        | _     |
| 0x08000010                                                                                               | 08001BF1                                                                          | 08001BF1        | 08001BF1          | 00000000     | ññ.   | ñ           |                          |        |        | _     |
| 0x08000020                                                                                               | 00000000                                                                          | 00000000        | 00000000          | 08001BF3     |       | ó           |                          |        |        | _     |
| 0x08000030                                                                                               | 08001BF3                                                                          | 00000000        | 08001BF3          | 080002D1     | ó     | óÑ          |                          |        |        | _     |
| 0x08000040                                                                                               | 08001BF1                                                                          | 08001BF1        | 08001BF1          | 08001BF1     | ññ.   | ññ          |                          |        |        | _     |
| 0x08000050                                                                                               | 08001BF1                                                                          | 08001BF1        | 08001BF1          | 08001BF1     | ññ.   | ññ          |                          |        |        | _     |
| 0x08000060                                                                                               | 08001BF1                                                                          | 08001BF1        | 08001BF1          | 08001BF1     | ññ.   | ññ          |                          |        |        | _     |
| 0x08000070                                                                                               | 08001BF1                                                                          | 08001BF1        | 08001BF1          | 08001BF1     | ññ.   | ññ          |                          |        |        | _     |
| 0x08000080                                                                                               | 08001BF1                                                                          | 08001BF1        | 08001BF1          | 08001BF1     | ññ.   | ññ          |                          |        |        |       |
| <                                                                                                    | 1                                                                                 | 1               | i                 | 1            | 1     |             |                          |        |        | >     |
| 13.05.30 . Device 10                                                                                     |                                                                                   |                 | a/E417bar         |              |       |             |                          |        | _      | ~     |
| 13:09:51 : Can not re                                                                                    | ead memory!                                                                       | xx/F407xx/F415  | (X/F41/XX         |              |       |             |                          |        |        |       |
| Disable Re                                                                                               | ead Out Protectio                                                                 | n and retry.    |                   |              |       |             |                          |        |        |       |
| 13: 10: 27 : Option bytes updated successfully.<br>13: 13:01 : [omnibusf4sd_bl.bin] opened successfully. |                                                                                   |                 |                   |              |       |             |                          |        |        |       |
| 13:13:01 : [omnibusf                                                                                     | 13:13:01 : [omnibusf4sd_bl.bin] checksum : 0x000E5189                             |                 |                   |              |       |             |                          |        |        |       |
| 13:14:21 : Memory programmed in Us and 563ms.<br>13:14:21 : VerificationOK                               |                                                                                   |                 |                   |              |       |             |                          |        |        |       |
| 13:14:21 : Programm                                                                                      | 13:14:21 : Programmed memory Checksum: 0x000E5189                                 |                 |                   |              |       |             |                          |        |        |       |
|                                                                                                    |                                                                                   |                 |                   |              |       |             |                          |        |        | *     |
| Debug in Low Power r                                                                                     | ebug in Low Power mode enabled. Device ID:0x413 Core State : Live Update Disabled |                 |                   |              |       |             |                          |        |        |       |

Das MCU-Board hat nun den PX4 Bootloader am Anfang des Flashbereichs, 0x8000000. Das ist die Adresse, wo der Bootprozess startet. Man kann hier nichts kaputt machen. Was immer hier ist, wird vom Bootloader gestartet, der fest im ROM eingebrannt ist. Dem ist es egal, was sich hier befindet. Ist etwas falsch gelaufen, kann man einfach erneut flashen.

Die derzeitige PX4 Firmware, genauer gesagt der PX4 Autopilot, startet immer von Adresse 0x8008000. Damit ist genug Platz, um Parameter zwischen Bootloader und PX4 Hauptanwendung zu speichern. Solange wir keine SD-Karte angeschlossen haben, brauchen wir den Platz. Man könnte die PX 4 Anwendung auch gleich auf Adresse 0x8000000 starten und bräuchten den Bootlader gar nicht, aber dann müssen die Parameter auf einer (hier nicht vorhandenen) SD-Karte gespeichert werden.

Bis jetzt werden wir weiter mit dem Bootloader arbeiten und nichts ändern.

## Schritt 3: Die PX 4 Hauptanwendung flashen

Es gibt zwei Möglichkeiten, die Hauptanwendung nämlich der PX4 Autopiloten zu flashen:

A) Mit Hilfe des Bootloaders: Der gerade aufgespielte PX4 Bootloader kann die Hauptanwendung via Typhoon H USB Buchse flashen und von Adresse 0x8008000 starten. Wir brauchen den ST-Link gar nicht mehr und könnten den Typhoon H zusammenbauen.

Der Bootloader braucht ein paar Sekunden zum flashen. Das Flashen wird mit einem etwas abgewandeltem px\_uploader.py Script gemacht. Dieses Script erfordert, die \*.bin Datei in eine \*.fw zu konvertieren. Schau dir das "flash\_typhoon\_bootloader.py" Script an und trage dort den COM-Port ein, der der USB-Verbindung zum Typhoon H zugeordnet ist.

Alle genannten Dateien sind in den Binaries enthalten.

B) Weil wir unser MCU-Board noch so schön angeschlossen haben, nehmen wir ST-Link auch gleich zum Flashen des PX Autopilot. Einfach die Datei "yuneec\_typhoon\_h.bin" genau wie den Bootloader vorhin auf das MCU-Board flashen, aber dieses Mal ab Adresse 0x8008000.

Option A) ist für spätere FW-Updates interessant. Option B) ist genau richtig für jetzt.

Menü Target > Program & Verify. Datei "**yuneec\_typhoon\_h.bin**" aus den Binaries auswählen. Nach dem Auswählen der Datei, Start address auf 0x8008000 setzen und Start drücken.

| Download [ yun     | eec_typhoon_h.bin ]                          | ×                                  |
|--------------------|----------------------------------------------|------------------------------------|
| Start address      | 0×08008000                                   |                                    |
| File path          | D:\Yuneec_Kopter\Thunderbir                  | rd\Flashing_YTH_MCU\Thu Browse     |
| Extra options      | yuneed                                       | _typhoon_h.bin                     |
|                    | 📃 Skip Flash Erase                           | Skip Flash Protection verification |
| Verification       | <ul> <li>Verify while programming</li> </ul> | ◯ Verify after programming         |
| Click "Start" to p | program target.                              |                                    |
|                    |                                              |                                    |
| After programm     | ning<br>🗹 Reset after programming            | Full Flash memory Checksum         |
|                    | Start                                        | Cancel                             |

Nun sollte es so aussehen:

| 遍 STM32 ST-LINK                            | Utility                              |                                   |                   |               |       |             | - C                               | ) ×       |
|--------------------------------------------|--------------------------------------|-----------------------------------|-------------------|---------------|-------|-------------|-----------------------------------|-----------|
| <u>F</u> ile <u>E</u> dit <u>V</u> iew     | Target ST-LI                         | NK External Lo                    | ader <u>H</u> elp |               |       |             |                                   |           |
| 🖴 🖥 🛯 🗳 «                                  | Ç 🤣 💱                                | 🧟 🐼                               |                   |               |       |             |                                   |           |
| Memory display                             |                                      |                                   |                   |               |       | Device      | STM32F405xx/F407xx/F415xx/F417xx  |           |
| Address: 0x0800                            | 08000 🗸 Size                         | : 0xF0404                         | Data Wid          | th: 32 bits 🗸 | 1     | Device ID   | 0x413                             |           |
|                                            |                                      |                                   |                   |               | ]     | Revision ID | Rev 2.0                           |           |
| Device Memory @ 0:                         | x08008000: F                         | ile : yuneec_typh                 | oon_h.bin         |               |       | Flash size  |                                   | iveUpdate |
| Target memory, Addr                        | ress range: [0x08                    | 8008000 0x080F8                   | 3404]             |               |       |             |                                   |           |
| Address                                    | 0                                    | 4                                 | 8                 | С             | ASCII |             |                                   | ^         |
| 0x08008000                                 | 200053E2                             | 080081B1                          | 080086D9          | 080086D9      | âS. ± | Ù+Ù+        |                                   |           |
| 0x08008010                                 | 080086D9                             | 080086D9                          | 080086D9          | 080086D9      | Ù+Ù   | +Ù+Ù+.      |                                   |           |
| 0x08008020                                 | 080086D9                             | 080086D9                          | 080086D9          | 080086D9      | Ù+Ù   | +Ù+Ù+.      |                                   |           |
| 0x08008030                                 | 080086D9                             | 080086D9                          | 080086D9          | 080086D9      | Ù+Ù   | +Ù+Ù+.      |                                   |           |
| 0x08008040                                 | 080086D9                             | 080086D9                          | 080086D9          | 080086D9      | Ù+Ù   | +Ù+Ù+.      |                                   |           |
| 0x08008050                                 | 080086D9                             | 080086D9                          | 080086D9          | 080086D9      | Ù+Ù   | +Ù+Ù+.      |                                   |           |
| 0x08008060                                 | 080086D9                             | 080086D9                          | 080086D9          | 080086D9      | Ù+Ù   | +Ù+Ù+.      |                                   |           |
| 0x08008070                                 | 080086D9                             | 080086D9                          | 080086D9          | 080086D9      | Ù+Ù   | +Ù+Ù+.      |                                   |           |
| 0x08008080                                 | 080086D9                             | 080086D9                          | 080086D9          | 080086D9      | Ù+Ù   | +Ù+Ù+.      |                                   |           |
| <                                          | 1                                    |                                   | i                 |               |       |             |                                   | >         |
| 13,13,01, [0000003                         | HSU_DRUNI UPER                       | ieu successiuiry.                 | 00                |               |       |             |                                   | ^         |
| 13:14:21 : Memory p                        | programmed in 0s                     | and 563ms.                        | 09                |               |       |             |                                   |           |
| 13:14:21 : Verificatio                     | nOK                                  | rksum: 0x000E51                   | 89                |               |       |             |                                   |           |
| 13:18:18 : [yuneec_                        | typhoon_h.bin] o                     | opened successfu                  | lly.              |               |       |             |                                   |           |
| 13:18:18 : [yuneec_<br>13:20:05 : Memory p | typhoon_h.bin] (<br>programmed in 24 | checksum : 0x066<br>Is and 687ms. | F205A             |               |       |             |                                   |           |
| 13:20:05 : VerificationOK                  |                                      |                                   |                   |               |       |             |                                   |           |
| 13:20:05 : Programm                        | ned memory Che                       | cksum: 0x066F20                   | 5A                |               |       |             |                                   | ~         |
| Debug in Low Power r                       | mode enabled.                        |                                   | Device ID:0x4     | 13            |       |             | Core State : Live Update Disabled |           |

#### Erledigt!

Alle USB Verbindungen trennen und abschalten. Die Programmer-Verkabelung zum MCU-Board trennen. ST-Link wird nicht mehr gebraucht, es sei denn aus irgendwelchen Gründen wird ein neuer Bootloader gebraucht. Das ist unwahrscheinlich, kann aber in so einer frühen Phase der Projektentwicklung nicht ausgeschlossen werden.

#### Test:

MCU-Board wieder über USB mit dem PC verbinden. Die LEDs auf dem MCU-Board haben keine Funktion mehr, aber im Windows Geräte Manager > Anschlüsse (COM & LPT) mus jetzt ein Gerät "Legacy FMU (COM...)" auftauchen. Wenn das so ist, dann funktioniert es wie erwartet..

Den Thunderbird zusammenbauen und neu starten. Der Powerbutton hat jetzt leider eine Verzögerung von rund 8 Sekunden. Der Powerbutton muss gedrückt gehalten werden bis die LEDs angehen. Ausschalten geht nur durch Entfernen der Batterie.

## Schritt 4: Parameter einstellen

Wir müssen QGroundControl (QGC) installieren und als Administrator starten. Kopter einschalten und über USB mit dem PC verbinden.

| QGroundControl | v3.5.6                                                                          |                                               |                                                                                        |                                                    |                      |                                                    |                                                              | ×         | D X                                        |
|----------------|---------------------------------------------------------------------------------|-----------------------------------------------|----------------------------------------------------------------------------------------|----------------------------------------------------|----------------------|----------------------------------------------------|--------------------------------------------------------------|-----------|--------------------------------------------|
| Datei Widget   |                                                                                 |                                               |                                                                                        |                                                    |                      |                                                    |                                                              |           |                                            |
| ي 🌺 🕲          | a 🖪                                                                             | 🦷 🔏 💩 🗉                                       | 100% Manual Ents                                                                       | chärft                                             |                      |                                                    |                                                              |           |                                            |
| Vehicle Setup  | Eine oder mehrere Fluggerätekomponenten müssen vor dem Flug eingestellt werden. |                                               |                                                                                        |                                                    |                      |                                                    |                                                              |           |                                            |
| Summary        | Flug                                                                            | geralelyp 🔷                                   | 301150                                                                                 | e ا                                                |                      |                                                    |                                                              | Flugmodi  | •                                          |
| Firmware       | System ID<br>Fluggerätetyp<br>Fahrzeug Gene                                     | 1<br>Hexarotor x<br>eric Hexarotor x geometry | Compass 0<br>Gyro<br>Accelerometer                                                     | Setup required<br>Setup required<br>Setup required | Roll<br>Pitch<br>Yaw | Setup required<br>Setup required<br>Setup required | Modus Schalter<br>Flug Modus 1<br>Flug Modus 2               | Einrichtu | ng erfoderlich<br>Unassigned<br>Unassigned |
| Fluggerätetyp  | rimware version                                                                 | 1.10.0dev                                     |                                                                                        |                                                    | Aux1<br>Aux2         | Disabled<br>Disabled                               | Flug Modus 3<br>Flug Modus 4<br>Flug Modus 5<br>Flug Modus 6 |           | Unassigned<br>Unassigned<br>Unassigned     |
| ((e)) Sensors  |                                                                                 |                                               |                                                                                        |                                                    |                      |                                                    |                                                              |           | ondusigned                                 |
| Radio          |                                                                                 |                                               |                                                                                        |                                                    |                      |                                                    |                                                              |           |                                            |
| Flugmodi       | F                                                                               | Power 🗧                                       | Sicherh                                                                                | eit                                                |                      |                                                    |                                                              |           |                                            |
| Power          | Battery Full<br>Battery Empty<br>Number of Cells                                | 4.05 V<br>3.50 V<br>0                         | Low Battery Failsafe<br>RC Loss Failsafe<br>RC Loss Timeout<br>Data Link Loss Failsafe | Warning<br>Return mode<br>0.5 s<br>Disabled        |                      |                                                    |                                                              |           |                                            |
| Sicherheit     |                                                                                 |                                               | RTL Climb To<br>RTL, Then                                                              | 30.0 m<br>Land immediately                         |                      |                                                    |                                                              |           |                                            |
| Tuning         |                                                                                 |                                               |                                                                                        |                                                    |                      |                                                    |                                                              |           |                                            |
| Parameters     |                                                                                 |                                               |                                                                                        |                                                    |                      |                                                    |                                                              |           |                                            |
| Parameters     |                                                                                 |                                               |                                                                                        |                                                    |                      |                                                    |                                                              |           |                                            |

QGC erkennt automatisch, dass Parameter fehlen und eingestellt werden müssen. Am besten wir laden sie aus der mitgelieferten Datei "**typhoon\_h\_parameters.params**". QGC > Parameters > Tools > Load from File...

| QGroundControl | v3.5.6                       |                 |                    |                                                                    | - 0            | ×     |
|----------------|------------------------------|-----------------|--------------------|--------------------------------------------------------------------|----------------|-------|
| Datei Widget   |                              |                 |                    |                                                                    |                |       |
| ي 🎭 🕲          | 🖉 🗟   🔺                      | 🔏 📥 🗐 1         | .00% Manual Entsch | ärft                                                               | E              | 1X4   |
| Vehicle Setup  | Search:                      | Clear           |                    |                                                                    |                | Tools |
| Summary        | Standard                     | BAT_ADC_CHANNEL |                    | Battery ADC Channel                                                |                | Refr  |
| Firmware       | Battery Calibration          | BAT_A_PER_V     |                    | Battery current per volt (A/V)                                     |                | Res   |
|                | Commander                    | BAT_CAPACITY    | -1 mAh             | Battery capacity                                                   | Load from file | • Loa |
| Fluggerätetyp  | Data Link Loss               | BAT_CNT_V_CURR  |                    | Scaling from ADC counts to volt on the ADC input (battery current) |                | Save  |
| (tal) Sensors  |                              | BAT_CNT_V_VOLT  |                    | Scaling from ADC counts to volt on the ADC input (battery voltage) |                | Clea  |
| ( ) Sensors    | EKF2                         | BAT_CRIT_THR    | 7 %                | Critical threshold                                                 |                | Reb   |
| Radio          | Events                       | BAT_EMERGEN_THR | 5 %                | Emergency threshold                                                | _              |       |
| BOL Flugmodi   | Failure Detector             | BAT_LOW_THR     | 15 %               | Low threshold                                                      |                |       |
|                | Follow target                | BAT_N_CELLS     | Unconfigured       | Number of cells                                                    |                |       |
| Power          | GPS                          | BAT_R_INTERNAL  | -1.000 Ohms        | Explicitly defines the per cell internal resistance                |                |       |
| Sicherheit     | GPS Failure Navigation       | BAT_SOURCE      | Power Module       | Battery monitoring source                                          |                |       |
| Balancien      | Geofence                     | BAT_V_CHARGED   | 4.05 V             | Full cell voltage (5C load)                                        |                |       |
| 입성 Tuning      |                              | BAT_V_DIV       |                    | Battery voltage divider (V divider)                                |                |       |
| -              | Land Detector                | BAT_V_EMPTY     | 3.50 V             | Empty cell voltage (5C load)                                       |                |       |
| Parameters     | MAVLink                      | BAT_V_LOAD_DROP | 0.30 V             | Voltage drop per cell on full throttle                             |                |       |
|                | Mission                      | BAT_V_OFFS_CURR | 0.0000000          | Offset in volt as seen by the ADC input of the current sensor      |                |       |
|                | Mount                        |                 |                    |                                                                    |                |       |
|                | Multicopter Attitude Control |                 |                    |                                                                    |                |       |

## Schritt 5: Hardware einstellen und Sensoren kalibrieren

Für Typhoon H gibt es zwei unterschiedliche Kompass Chips. Ältere GPS Module haben einen HMC5883 verbaut, neuere Module haben einen IST8310 als Kompass Chip. Um herauszufinden, welchen du hast, schließe den Kopter an QGC an und gehe zur Mavlink Konsole:

Eingabe:

```
cd /dev
ls
```

und eine Liste der Hardware-Treiber erscheint.

Schön, was wir hier alles sehen können! Für den Kompass gibt es zwei Möglichkeiten: "hmc5883\_ext" oder "ist8310\_ext".

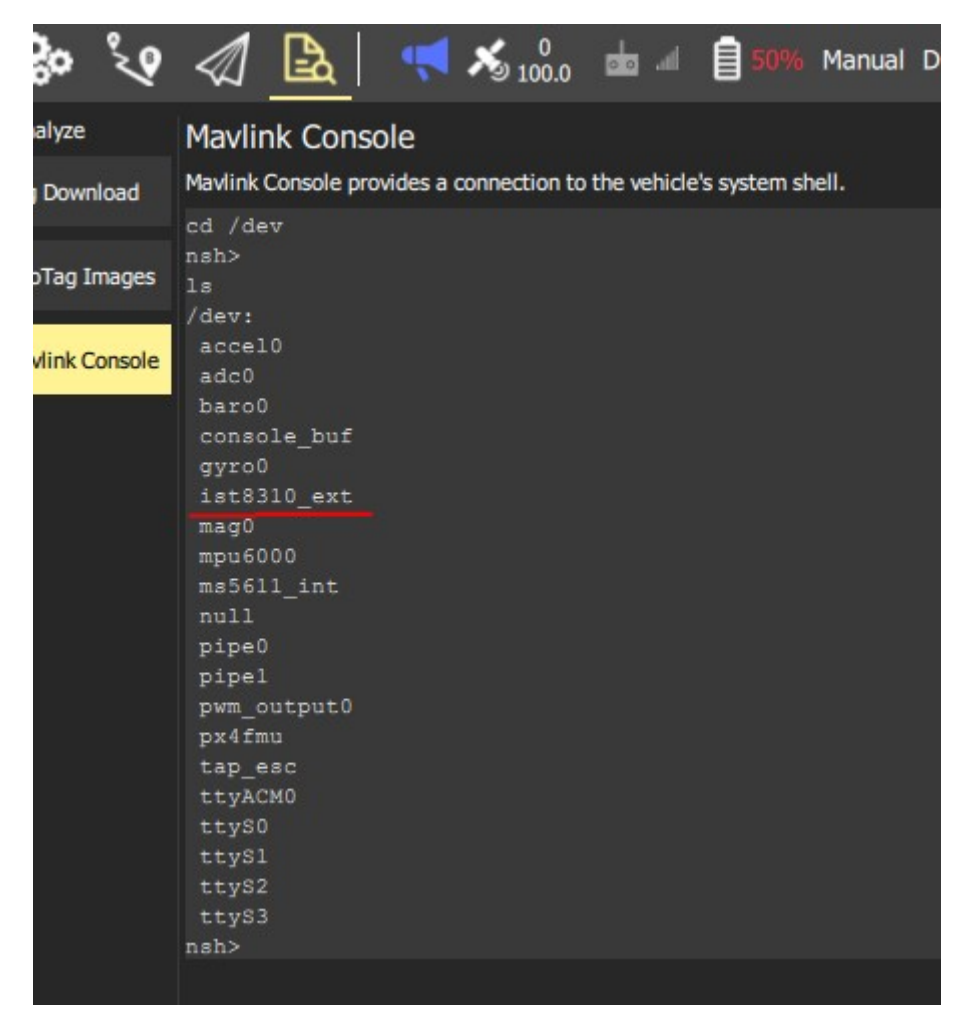

**Wichtig:** Wenn man "hmc5883\_ext" hat, muss man die External Compass Orientation auf "ROTATION\_YAW\_270" einstellen.

"ist8310\_ext" muss " ROTATION\_YAW\_180" haben.

Niemals die Autopilot Orientation ändern. Hier muss immer "ROTATION\_NONE" stehen.

Gehe zu Settings > Sensors > Set Orientation

| 0     | GroundContro | ol v3.5.6                                                                                     |
|-------|--------------|-----------------------------------------------------------------------------------------------|
| File  | Widgets      |                                                                                               |
| ٩     | <b>%</b>     | 🞗 🕢 📴 🕂 📢 🕺 🕺 💩 🛲 🗐 50% Manual Disarmed                                                       |
| Ve    | ehicle Setup |                                                                                               |
| 4     | Summary      | Sensors Setup is used to calibrate the sensors within your vehicle.                           |
|       |              | Compass 🕒                                                                                     |
|       | Firmware     | Gyroscope  Start the individual calibration steps by clicking one of the buttons to the left. |
| •     | Joystick     | Accelerometer                                                                                 |
|       | Airframe     |                                                                                               |
| ((•)) | Sensors —    | Cancel                                                                                        |
| 00    | Radio        | Set Orientations                                                                              |

| Set Orientations                                                                              | Ok          |
|-----------------------------------------------------------------------------------------------|-------------|
| Set your compass orientations below ar<br>the make sure to reboot the vehicle prio<br>flight. | nd<br>or to |
| Reboot Vehicle                                                                                |             |
| If the orientation is in the direction of f<br>select ROTATION_NONE.                          | flight,     |
| Autopilot Orientation:                                                                        |             |
| ROTATION_NONE -                                                                               |             |
| External Compass Orientation:                                                                 |             |
| ROTATION_YAW_180 -                                                                            |             |
|                                                                                               |             |

Dann bei External Compass Orientation den richtigen Wert abhängig vom Kompass-Chip auswählen. Danach neu booten. Nun müssen noch alle Sensoren kalibriert werden, wie bei einem völlig neuen PX4 Kopter üblich. Siehe dazu PX4 Basic Configuration  $\cdot$  PX4 v1.9.0 User Guide. **Niemals die ESCs kalibrieren. Dies ist hier nicht nötig und geht auch nicht**.

https://docs.px4.io/master/en/config/

Abschließend, prüfe Parametereinstellungen, Sensoren und Kalibrierungen.

# Handling

**Jetzt haben wir einen komplett neuen Kopter mit neuen Flugeigenschaften.** Wir müssen erst einmal lernen, den zu fliegen. Dazu bitte genug Freiraum einplanen, weg von Bäumen, Mensch und Tier.

In den mitgelieferten Parametereinstellungen ist die obere Position des Flightmode-Schalters "Manual/Stabilized" (Typhoon ohne GPS), mittlere Stellung ist "Position" (Typhoon H mit GPS, Angle Mode) und die untere ist RTH. Ander Flight Modes wie Acro/Rattitude sind in der Standard-Einstellung nicht vorhanden. Man kann die gewünschte Flight Modes, wie so viele andere Parameter auch, frei einstellen, aber sollte damit vorsichtig sein.

Der rote Startknopf geht nicht mehr. Bitte findet selbst heraus, wie alles bei PX4 funktioniert. Dies soll euch anregen, die Dokumentation zu lesen, denn ihr habt ja jetzt einen völlig neuen Koper. <u>https://docs.px4.io/master/en/flying/</u>

Eines sollte man jedoch noch wissen: Motor-Start/Stop geht nur, wenn der Geschwindigkeitsregler an der rechten Seite auf Hase (Schnell) steht.

Die ST16 bleibt erst einmal unverändert. Die Werkseinstellungen sind OK.

# Fehlerbehandlung

- Nach dem Löten der Verbindungen auf den Messpunkten am MCB-Board und vor dem Flashen prüfen, ob die Firmware noch hoch läuft bzw. Kopter fehlerfrei bootet. Wenn nicht, auweia! Bitte mit der Lupe auf Lötbrücken prüfen.

- Wenn der Kopter nach dem Flashen nicht als USB-Gerät erscheint, dann ist der Bootloader beschädigt. In dem Falle muss alles von Anfang an neu geflashed werden.

- Wenn der Kopter als USB-Gerät erscheint, aber nicht hoch läuft, auch wenn der Startbutton länger als 8 Sekunden gedrückt gehalten wurde, dann ist die Hauptanwendung beschädigt. Bitte diese ab Adresse 0x8008000 neu flashen (Schritt 3). Achtung! Die Adresse muss **nach** dem Auswählen der Firmware-Datei eingestellt werden, sie springt sonst wieder zurück.

- Prüfen, ob das MCU-Board richtig steckt. Es kann sein, dass es um einen Pin verschoben aufgesteckt ist. Außerdem neigen die Pins zum Verbiegen. HierUSB hilft eine Lupe.

- Nach jeder HW-Änderung oder Reparatur muss Schritt 5: Hardware einstellen und Sensoren kalibrieren erneut durchgeführt werden.